## Інструкція з пошуку в Інституційному репозиторії Київського столичного університету імені Бориса Грінченка

1. Перейдіть на домашню сторінку Інституційного репозиторію Університету – <u>http://elibrary.kubg.edu.ua/</u>

| Київо<br>ISSN:      | итуційний репозиторій<br>ського столичного університету імені Бориса Грінченка<br>2310-7642                                                                    |       |
|---------------------|----------------------------------------------------------------------------------------------------|-------|
| Головна Про нас     | : За роками За темами За відділами За авторами Статистика                                                                                                    |       |
| Ви зайшли як Тамара | а   Депозити   Управління записами   Профіль   Збережені пошуки   Перевірка   Адмін   Редагувати сторінку   Вийти 💦 🕥 💷                                        | Пошук |
|                     | Інституціинии репозиторіи Київського столичного університету імені Бориса Грінченка вітає вас!                                                                 |       |
|                     | ISSN: 2310-7642                                                                                                    |       |
|                     | Останні внесення                                                                                                    |       |
|                     | Переглянути документи, внесені в архів за останній тиждень.                                                                                                    |       |
|                     | Пошук по репозиторію<br>Пошук по репозиторію з використанням всього набору полів. Для швидкого пошуку використовуйте пошукове поле у верхній частині сторінки. |       |
|                     | Переглад, репозиторію                                                                                                    |       |
|                     | Переглянути документи репозиторію по темам.                                                                                                    |       |
|                     | Про цей репозиторій                                                                                                    |       |
|                     | Більше інформації про цей сайт.                                                                                                    |       |
| h                   | มศาสารบายังผมมี กอกกระชากกษ์ (เมืองหวดกา กากแบบกาก บนต่ออกบารสาร โมอน) โกแบบอนหลา กักราบแบบรา (Al 2 ปี 3 ถึงสุดแนน HRI (กระจะกา/2316)กระจะ (กระจะกา/2316)      |       |

2. Справа від головного меню є рядок пошуку та кнопка "Пошук". Щоб здійснити його, достатньо ввести пошуковий запит у поле для введення елементу управління пошуком та натиснути на кнопку "Пошук".

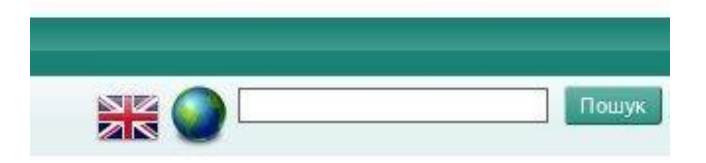

Після цього Ви будете перенаправлені на сторінку результатів пошуку.

|                                                                          | книга                                      |                         |                       |             |
|--------------------------------------------------------------------------|--------------------------------------------|-------------------------|-----------------------|-------------|
| Пока:<br><u>Уточнити пошук</u>                                           | з результатів 1 до<br>  <u>Новий пошук</u> | 1 з 1.<br><u>Зберег</u> | <u>ти пошук</u>       |             |
| Порядок виводу результатів:                                              | by relevance match                         |                         | Перевпорядкувати      |             |
| Експортувати результати кількістю 1 як 🖪<br>Експорт                      | ASCII Citation                             |                         | 🔊 RSS 2.0             | ) 🔊 RSS 1.0 |
| 1. Буйницька, О.П. (2011) <u>Сучасні інформ</u><br>[Навчальні матеріали] | лаційно-комунікац                          | <u>ійні тех</u>         | нології у психології. |             |
| Пока:<br><u>Уточнити пошук</u>                                           | з результатів 1 до<br>  <u>Новий пошук</u> | 1 з 1.<br><u>Зберег</u> | <u>ти пошук</u>       |             |
| Порядок виводу результатів:                                              | by relevance match                         |                         | Перевпорядкувати      |             |

3. На сторінці результатів пошуку наведений список документів, які відповідають пошуковому запиту. Для переходу на сторінку з інформацією про конкретний документ, натисніть на це посилання. Для негайного завантаження документу, натисніть на його зменшений візуальний образ у правій колонці результатів пошуку. Для перегляду збільшеного зображення візуального образу документу наведіть на нього курсор. Для впорядкування результатів пошуку виберіть відповідне значення у випливаючому меню та натисніть кнопку "Перевпорядкувати".

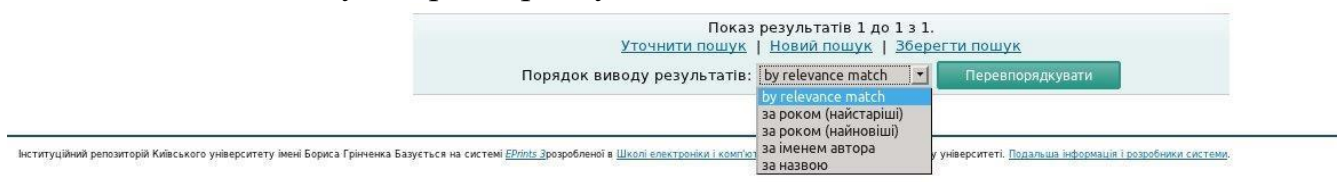

4. Для використання розширеного пошуку, натисніть посилання "Розширений пошук", яке правіше від простого пошуку.

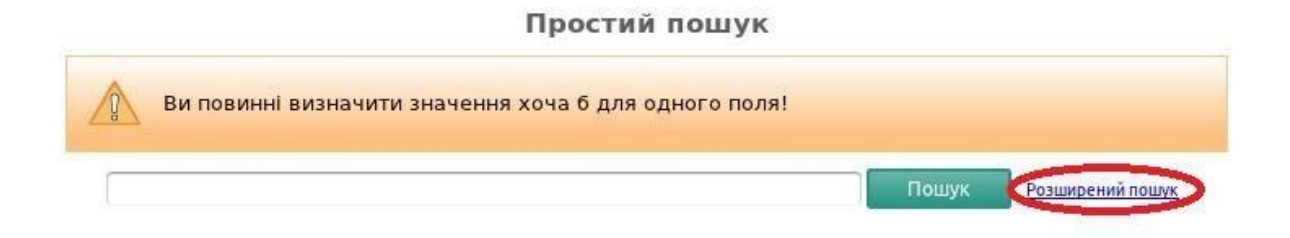

## 5. Після цього Ви будете перенаправлені на сторінку розширеного пошуку.

| He vousieŭreest Pu v                        |                                                                                                    |               |                                                                                                    | Розш                                                                                                    | ирений п | ошук     |  |   |   |   |   |
|---------------------------------------------|----------------------------------------------------------------------------------------------------|---------------|----------------------------------------------------------------------------------------------------|----------------------------------------------------------------------------------------------------|----------|----------|--|---|---|---|---|
| пе хвилюитеся! Би м                         | ожете не заповнювати поля за                                                                                                    | якими ви не о | ажаєте робити поц                                                                                          | Пошук                                                                                                    | Віднови  | ти форму |  |   |   |   |   |
|                                             |                                                                                                    |               |                                                                                                    |                                                                                                    |          |          |  |   |   |   | 2 |
| Документи:<br>                              | кожний з 💌                                                                                                    |               |                                                                                                    |                                                                                                    |          |          |  |   |   |   |   |
| Назва:                                      | кожний з 💌                                                                                                    |               |                                                                                                    |                                                                                                    |          |          |  |   |   |   |   |
| Автори:                                     | кожний з 💌                                                                                                    |               |                                                                                                    |                                                                                                    |          |          |  |   |   |   |   |
| Анотація:                                   | кожний з 💌                                                                                                    |               |                                                                                                    |                                                                                                    |          |          |  |   |   |   | 2 |
| Дата:                                       |                                                                                                    |               |                                                                                                    |                                                                                                    |          |          |  |   |   |   | 2 |
| неконтрольовані<br>ключові слова:           | кожний з 💌                                                                                                    |               |                                                                                                    |                                                                                                    |          |          |  |   |   |   |   |
| Теми:                                       | Історія Університету<br>Автореферати<br>Спецради Університету<br>                                                                          |               |                                                                                                    |                                                                                                    |          |          |  |   | ? |   |   |
| Тип елементу :                              | Стаття<br>Розділ Книги<br>Монографія<br>Доповідь на конференції чи семінарі<br>книга<br>Дисертація<br>Патент<br>Артефакт<br>Показ/Виставка |               |                                                                                                    | Сомпозиція<br>Виступ<br>Зображення<br>Відео<br>Аудіо<br>Набір даних<br>Експеримент<br>Навчальні матеріали<br>Інше |          |          |  |   |   | 2 |   |
| Тип елементу :                              | Стаття<br>Розділ Книги<br>Монографія<br>Доповідь на конференції чи семінарі<br>Книга<br>Дисертація<br>Патент<br>Аргефакт<br>Показ/Виставка |               | Композиція<br>Виступ<br>Зображення<br>Відео<br>Аудіо<br>Набір даних<br>Експеримент<br>Навчальні ма<br>Інше | атеріали                                                                                                    |          |          |  |   |   |   | 2 |
| Факультет:                                  | кожний з                                                                                                    |               |                                                                                                    |                                                                                                    |          |          |  |   |   |   | ? |
| Релаитории                                  |                                                                                                    |               |                                                                                                    |                                                                                                    |          |          |  |   |   |   | ? |
| Статус:                                     | Олубліковано<br>У пресі<br>Поданий<br>Неопублікований                                                                                      |               |                                                                                                    |                                                                                                    |          |          |  | 2 |   |   |   |
| Рецензія:                                   | Нема переваги 💌                                                                                                    |               |                                                                                                    |                                                                                                    |          |          |  |   |   |   | ? |
| Назва газети <mark>а</mark> бо              | кожний з                                                                                                    |               |                                                                                                    |                                                                                                    |          |          |  |   |   |   | ? |
| видання:                                    |                                                                                                    |               |                                                                                                    |                                                                                                    |          |          |  |   |   |   | 2 |
| Формат:                                     | Текст Відео<br>Презентація Аудіо<br>Зображення Архів<br>Інше                                                                               |               |                                                                                                    |                                                                                                    |          |          |  |   |   |   |   |
| Знайдені записи<br>повинні<br>задовільняти: | кожній з цих умов 💌                                                                                                    |               |                                                                                                    |                                                                                                    |          |          |  |   |   |   |   |
| Впорядкувати<br>виведення<br>результатів:   | за роком (найновіші) 💌                                                                                                    |               |                                                                                                    |                                                                                                    |          |          |  |   |   |   |   |
|                                             |                                                                                                    |               |                                                                                                    | Пошук                                                                                                    | Віднови  | ти форму |  |   |   |   |   |